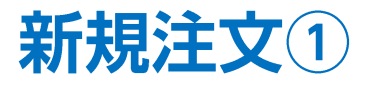

## 新規注文は、【レートー覧】・【クイック注文】・【チャート】から発注することができます。

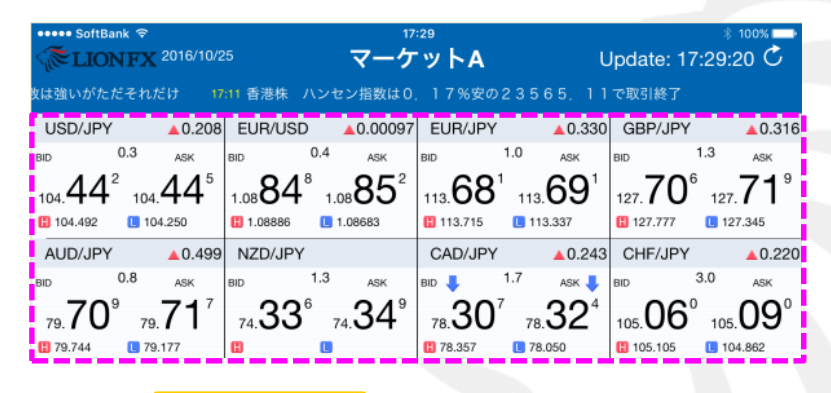

レート一覧

| ••••• SoftBank 🗢                               | 17:29                                                 | * 100% 📥                                                                                                    |
|------------------------------------------------|-------------------------------------------------------|----------------------------------------------------------------------------------------------------|
| EIONFX 2016/10/25                              | マーケット                                                 | ► B Update: 17:29:29 Č                                                                                                    |
| USD/JPY A0.194                                 | EUR/USD _0.00104                                      | クイック注文                                                                                                    |
| BID 🛉 0.3 ASK 🛉                                | BID 0.4 ASK                                           |                                                                                                    |
| 104.42° 104.431                                | 1.08 <b>85</b> ⁵ 1.08 <b>85</b> °                     |                                                                                                    |
| 104.492                                        | 1.08886 1.08683                                       | <b>両建</b> なし Lotox 1 (i)                                                                                                    |
| EUR/JPY A0.323                                 | GBP/JPY ▲0.314                                        | <b>許容スリップ</b> 50 i                                                                                                    |
| BID 1.0 ASK                                    | bid 🛉 1.3 ask 🛉                                       |                                                                                                    |
| 67⁴68⁴                                         | 107 <b>70</b> <sup>4</sup> 107 <b>71</b> <sup>7</sup> | 元注义订 具注义订                                                                                                    |
| 113.00 113.000<br>113.337                      | 127.777 L 127.345                                     | 104.428 0.3 104.431                                                                                                    |
| AUD/JPY                                        | NZD/JPY                                               |                                                                                                    |
| BID 📕 0.8 ASK 📕                                | BID 1.3 ASK                                           | 売ホシション 員小シション                                                                                                    |
| <b>7</b> 0 <sup>6</sup> <b>71</b> <sup>4</sup> | <b>33₀</b> 3√₀                                        | 0 <u><u></u><u></u><u></u><u></u><u></u><u></u><u></u><u></u><u></u><u></u><u></u><u></u><u></u><u></u><u></u><u></u><u></u><u></u><u></u></u> |
| 79. <b>1 U</b> 79. <b>1</b>                    | 74.00 74.04                                           | 🔹 🧿 クイック注文 🕺 🕺                                                                                                    |
| <b>1</b> 9.744 <b>1</b> 9.177                  | <b></b>                                               |                                                                                                    |

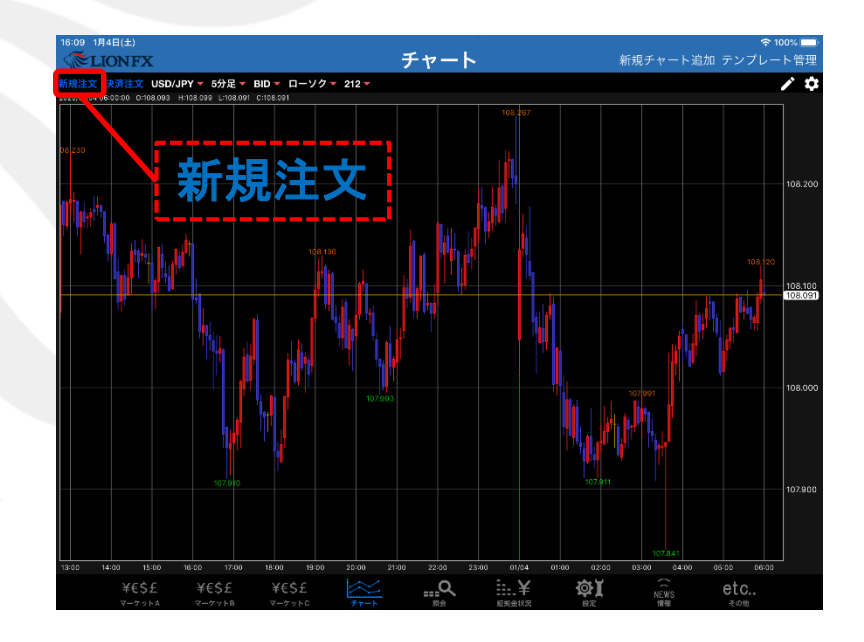

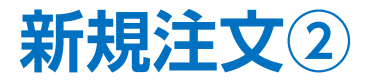

基本的な新規注文(成行注文)の発注方法を説明します。ここではマーケットAからの注文方法を説明します。

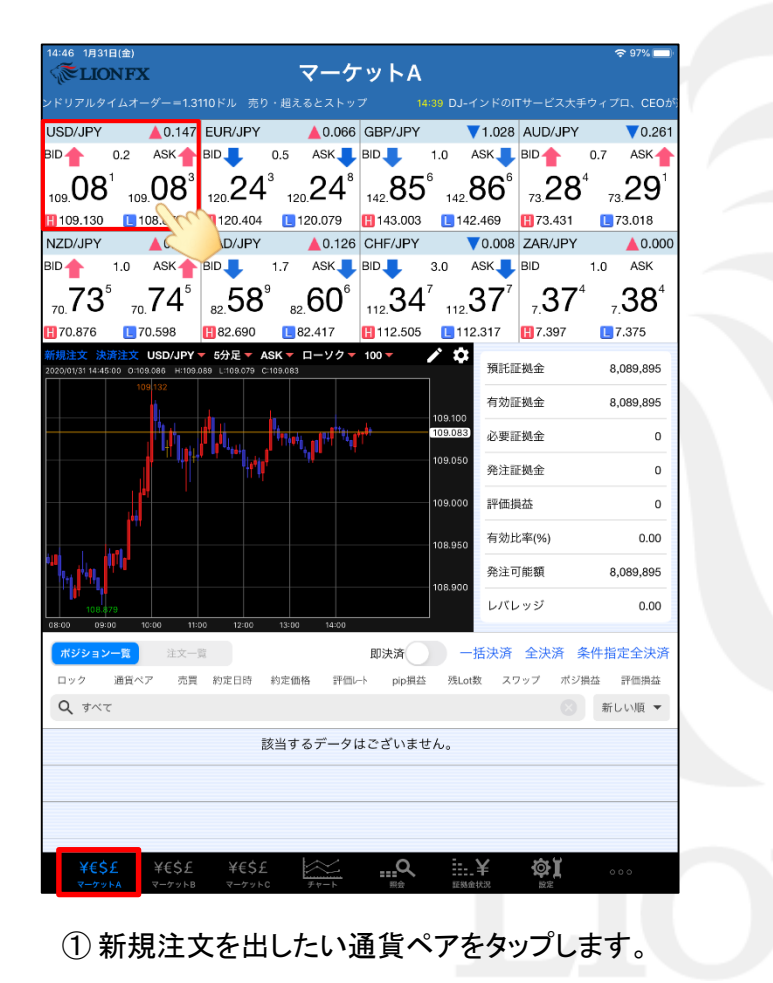

| 14:46 1月31日(金)<br>《 <b>ELION FX</b>                        | -                            | マーケ         | ットA                 |                 |                | <del>?</del> 97% ━                         |
|------------------------------------------------------------|------------------------------|-------------|---------------------|-----------------|----------------|--------------------------------------------|
|                                                            |                              |             |                     |                 |                |                                            |
| USD/JPY 💧 0.145                                            | EUR/JPY                      | ▲0.063      | GBP/JPY             | ▼1.031          | AUD/JPY        | ▼0.262                                     |
| BID 0.2 ASK                                                | BID 懀 0.5                    | ASK         | BID                 | 1.0 ASK         | BID            | 0.7 ASK                                    |
| 100 07° 100 081                                            | 120 24° 120                  | <b>24</b> ⁵ | 142 85 <sup>3</sup> | 142 <b>86</b> ° | 28             | <sup>3</sup> <sub>73</sub> 29 <sup>°</sup> |
| 109.130 108.879                                            | 120.404                      | <br>20.079  | 143.003             | 142.469         | 73.431         | 13.018                                     |
| NZD/JPY 💧 0.039                                            | CAD/JPY                      | ▲0.119      | CHF/JPY             | ▼0.005          | 5 ZAR/JPY      | ▲0.000                                     |
| BID 1.0 ASK                                                | BID 1.7                      | ASK         | BID 3               | 3.0 ASK         | BID            | 1.0 ASK                                    |
| 70 <b>73</b> <sup>4</sup> 70 <b>74</b> <sup>4</sup>        |                              | 59°         | 35°                 | 38°             | ,37            | ⁺ <b>,38</b> ⁴                             |
| 70.876                                                     | 閉じる                          | 新規          | 注文                  |                 | 7.397          | 7.375                                      |
| 新規注文 決済注文 USD/JPY<br>2020/01/31 14:45:00 0:109.086 H:109.0 | USD/JP                       | Y -         | 成行                  | -               | 证拠金            | 8,089,895                                  |
| 109,132                                                    | 109.130                      | 079<br>[ 1  | 08.879 4            | ▲ 0.145         | 証拠金            | 8,089,895                                  |
|                                                            | 両建しなし                        | あり          | Lot数<br>(1Lot=      | 1               | 証拠金            | 0                                          |
|                                                            | 売注文                          |             | 買                   | 注文              | 証拠金            | 0                                          |
|                                                            | 100 07                       | 9           | 100                 | 081             | 員益             | 0                                          |
| <b>**</b>                                                  | 109.07                       | 0.          | 2 109.              |                 | 比率(%)          | 0.00                                       |
|                                                            |                              |             |                     |                 |                |                                            |
|                                                            | 確認画面を表示                      | 7           | 表示する                | ऊ 🌑             | <b>円</b> 同記 復興 | 8,089,895                                  |
| 108.879                                                    |                              |             |                     |                 | レッジ            | 0.00                                       |
| #ジション一覧 注文一目                                               | 9 12-00 13-00                | 140.00      |                     |                 | 全決済            | 各件指完全決済                                    |
| ロック通貨ペア 売買                                                 | <ul> <li>約定日時 約定価</li> </ul> | 名 評価に       | ト pip損益             | 死Lot教 ス         | ワップ ポジ         | 福本 評価損益                                    |
| Q JAT                                                      | 1374 HILL                    |             | . population        |                 | 0              | 新しい順・                                      |
|                                                            |                              |             |                     |                 |                |                                            |
|                                                            | 該当す                          | るデータに       | はございませ.             | h.              |                |                                            |
|                                                            |                              |             |                     |                 |                |                                            |
|                                                            |                              |             |                     |                 |                |                                            |
|                                                            |                              |             |                     |                 |                |                                            |
| ¥€\$£ ¥€\$£                                                | ¥€\$£                        | $\approx$   | <u>Q</u>            | ¥               | ¢۲             | 000                                        |
| マーケットA マーケットB                                              | マーケットC                       | チャート        | 照会                  | 証拠金状況           | 12<br>R        |                                            |
|                                                            |                              |             |                     |                 |                |                                            |
| (2)【兼                                                      | <b>f</b> 規注文                 | 」画面         | 面が表                 | 示され             | ,ます。           |                                            |

# 新規注文③

注文画面が閉じます。

(1)

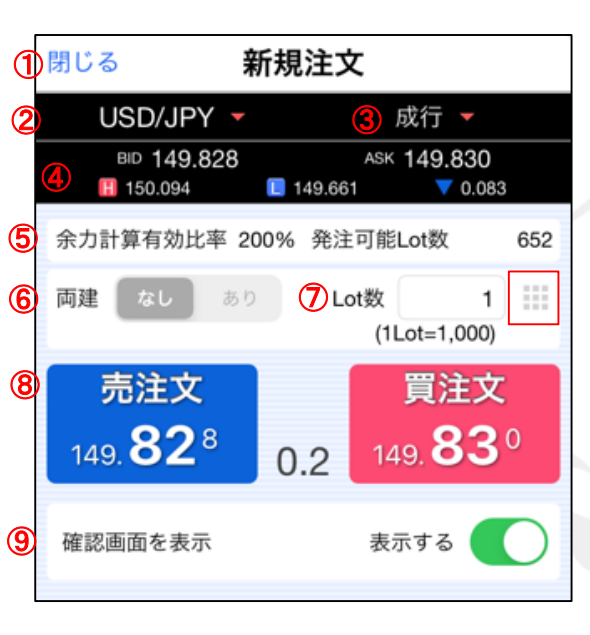

- ③この画面で注文内容を設定することができます。
- 通貨ペアが選択できます。 注文種類を選択できます。 (3) 成行・ストリーミング・指値/逆指 ・OCO・IF-DONE・IF-OCOがあります。 **(4**) BID(売)レート ASK(買)レート BID 149.828 ASK 149.830 149.661 150.094 0.083 当日の安値(ASK基準) 前日比(Change)前日のNYの終値と現在のBIDの差 当日の高値(BID基準) (5) 発注可能Lot数を確認できます。 ※事前に設定が必要です。表示方法は、 「注文画面に発注可能数量を表示する」のマニュアルをご参照ください。 https://hirose-fx.co.jp/pdf/lion ipad/ipad i03.pdf (6) 両建の設定ができます。 閉じる Lot数 Lot数を指定することができます。 (7) Lot数(1Lot= 1,000) 1 10 20 100  $(\mathbf{8})$ 売注文・買注文の発注ボタンです。 +10 +5 +20 売注文 売注文時→ 109.**07**9 クリア 買注文時→ Lot数入力支援ボタンです。 Ing 08 あらかじめよく使う数字を登録し、 注文時における確認画面の表示設定ができます。 (9) Lot数入力時に希望する数字を タップすると【Lot】数欄に反映されます。 オンの状態 ※数字の登録方法の詳細は、 オフの状態 『初期値設定』をご参照ください。

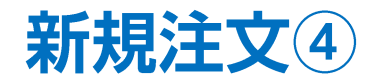

| 14:46 1月31日(金)                                                 |                                                                    | LA                  |                        | <del>?</del> 97% ा |
|----------------------------------------------------------------|--------------------------------------------------------------------|---------------------|------------------------|--------------------|
| <b>WELIONFX</b>                                                | ~~~~~~~~~~~~~~~~~~~~~~~~~~~~~~~~~~~~~~~                            | ra                  | 14:20 - #\\/ [         | リマルタイトゥ            |
| USD/JPY                                                        | (JPY                                                               | 2/JPY ▼1.031        | AUD/JPY                | 0.262              |
| BID 0.2 ASK BID                                                | 0.5 ASK BID                                                        | 1.0 ASK             | BID 1 0.7              | ASK                |
| 07°081                                                         | 24°24 <sup>5</sup>                                                 | 85°86°              | 28°                    |                    |
| 109. 109. 109. 109. 120. 120. 120. 120. 120. 120. 120. 120     | - · 120 · 142.                                                     | 3.003               | 73.431                 | 73.018             |
| NZD/JPY A0.039 CAD/                                            | /JPY0.119 CHF                                                      | /JPY <b>V</b> 0.005 | ZAR/JPY                | ▲0.000             |
| BID 1.0 ASK BID                                                | 1.7 ASK BID                                                        | 3.0 ASK             | BID 1.0                | ) ASK              |
| 70.73 <sup>4</sup> 70.74 <sup>4</sup> 82.5                     | 58 <sup>°</sup> "59 <sup>°</sup> 112                               | 35° ,,,38°          | <b>37</b> <sup>4</sup> | <sub>7</sub> .38⁴  |
| 170.876 170.598 18                                             | じる 新規注文                                                            | :                   | <b>H</b> 7.397         | 7.375              |
| 新規注文 決済注文 USD/JPY マ<br>2020/01/31 14:45:00 0:109 086 H:109 086 | USD/JPY 🔻                                                          | 成行 🔻                | 正视金                    | 8.089.895          |
| 109132                                                         | BID 109.079                                                        | ASK 109.081         | 正如全                    | 8 090 005          |
|                                                                |                                                                    | t87 1               | n por sir              | 0,089,890          |
|                                                                |                                                                    | (1Lot=1,000)        | 正拠金                    | 0                  |
|                                                                | 売注文                                                                | 買注文                 | 証拠金                    | 0                  |
|                                                                | 109. <b>07</b> 9 0.2                                               | 109. 081            | 員益                     | 0                  |
|                                                                | 0.2                                                                | - Jun               | 率(%)                   | 0.00               |
|                                                                |                                                                    | #=+7                | 可能額                    | 8,089,895          |
| 108.479                                                        | 自認問題を表示                                                            | 表示 9 る              | ノッジ                    | 0.00               |
| 08:00 09:00 10:00 11:00                                        | 12-00 13-00 14-00                                                  |                     |                        |                    |
| <b>ボジション一覧</b> 注文一覧                                            |                                                                    | 一括決済                | 全決済 条件                 | 指定全決済              |
| ロック 通貨ペア 売買 約定日                                                | 日時 約定価格 評価レート                                                      | pip損益 残Lot数 ス       | ワップ ポジ損益               | 評価損益               |
| <b>Q</b> इंश्रेर                                               |                                                                    |                     | 8                      | 新しい順 ▼             |
|                                                                | 該当するデータはごさ                                                         | いません。               |                        |                    |
|                                                                |                                                                    |                     |                        |                    |
|                                                                |                                                                    |                     |                        |                    |
|                                                                |                                                                    |                     |                        |                    |
| ¥€\$£ ¥€\$£ ¥                                                  | €\$£ 📉 .                                                           | _Q                  | ¢۲                     | 000                |
| マーケットA マーケットB マー                                               | ーケットC チャート                                                         | 照会 証拠金状況            | 設定                     |                    |
|                                                                | 計立】ギタ                                                              | またいプロ               | ±+                     |                    |
| ほどもので                                                          |                                                                    | マツツノし               | より。                    |                    |
| 頁注文の場                                                          | 合は 100 081                                                         | をタップし               | ます。                    |                    |
| 売注文の場                                                          | 合は 「 た に た た な の た に た た な の た に た た の た の た た の た の た の た の た の た | をタップし               | ます。                    |                    |
|                                                                |                                                                    |                     |                        |                    |

※④の画面で『確認画面を表示オフ』に 設定している場合は、この画面は表示されません。

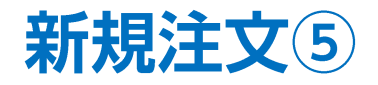

:47 1月31日(金)

**ELIONFX** 

| 14:47 1月31日(金)<br>《『LIONFX                                | マーケ                                                              | <b>ν</b> μ          |                                             | হ্ন 96% 🥅                 |
|-----------------------------------------------------------|------------------------------------------------------------------|---------------------|---------------------------------------------|---------------------------|
| ドル 売り・超えるとストップ                                            | 14:39 DJ-インドのITサ                                                 | ービス大手ウィブロ、CI        |                                             | 14:32 指標予測=1              |
| USD/JPY 💧 0.141                                           | EUR/JPY                                                          | GBP/JPY 🔻           | 1.035 AUD/JPY                               | ▼0.273                    |
| 3ID 0.2 ASK                                               | BID 0.5 ASK I                                                    | BID 1.0 AS          |                                             | 0.7 ASK                   |
| 109.07 <sup>5</sup> 109.07 <sup>7</sup>                   | 120.23 <sup>7</sup> 120.24 <sup>2</sup>                          | 142.84° 142.8       | 35° <sub>73.</sub> 27                       | ² <sub>73.</sub> 27°      |
| 109.130 📘 108.879                                         | 🚹 120.404 🔳 120.079                                              | 📙 143.003 🛛 📘 142.4 | 469 🚻 73.431                                | 13.018                    |
| NZD/JPY 💧 0.036                                           | CAD/JPY 🛕 0.115                                                  | CHF/JPY 💎           | 0.010 ZAR/JPY                               | ▲0.000                    |
| BID 🛉 1.0 ASK 🔶                                           | BID 1.7 ASK I                                                    | BID 3.0 AS          | SK BID                                      | 1.0 ASK                   |
| 70.73 <sup>1</sup> 70.74 <sup>1</sup>                     | <b>たて<sup>8</sup> た</b> ∩ <sup>5</sup><br><sup>82.</sup> 戻る 新規注: | Ω<br>文確認            | <sup>75</sup> <sub>7.</sub> 37 <sup>4</sup> | 7. <b>38</b> <sup>4</sup> |
| 70.876 📘 70.598                                           | <ul> <li>182</li> <li>下記の内容で注文しま</li> </ul>                      | F at.               | 7 🚻 7.397                                   | 27.375                    |
| 新規注文 決済注文 USD/JPY < 2020/01/31 14:45:00 0:109.086 H:109.0 | · 55 Tablors A C 圧 く 0 a<br>通貨ペア                                 | USD/JPY             | i<br>託証拠金                                   | 8,089,895                 |
|                                                           | 注文方式                                                             | 通常                  | 17効証拠金                                      | 8,089,893                 |
|                                                           | 成年行法中村100                                                        | 07775551 =          | 》要証拠金                                       | 4,500                     |
|                                                           | 成17注文が109.0                                                      | 077 C成立しま<br>た 1    | 8注証拠金                                       | 0                         |
|                                                           | OF                                                               | K I                 | 平価損益                                        | -2                        |
|                                                           | \$111元<br>十                                                      | Tran Akt            | ī劲比率(%)                                     | 179,775.40                |
| an <sup>ta</sup> kati di ta                               | 有効期限                                                             |                     | 8注可能額                                       | 8,085,393                 |
| 108.879<br>08:00 09:00 10:00 11:0                         | 注文を                                                              | 送信                  | パレッジ                                        | 0.01                      |
| <b>ポジション一覧</b> 注文一門                                       | 1                                                                | 一招                  | 括決済 全決済 豸                                   | 条件指定全決済                   |
| ロック 通貨ペア 売買                                               | 約定日時 約定価格 評価レ                                                    | ト pip損益 残Lot数       | スワップ ポジ                                     | 員益 評価損益                   |
| <b>Q</b> इंश्रेर                                          |                                                                  |                     |                                             | 新しい順 🔻                    |
| USD/JPY                                                   | 14:47 109.077 109.07                                             | ′5 <b>-2</b>        | 1 0                                         | -2 -2                     |
|                                                           |                                                                  |                     |                                             |                           |
|                                                           |                                                                  |                     |                                             |                           |
|                                                           |                                                                  |                     |                                             |                           |
| ¥€\$£ ¥€\$£                                               | ¥€\$£                                                            | Q                   | έ φĭ                                        | 000                       |

▲0.138 EUR/JPY USD/JPY ▲ 0.057 GBP/JPY ▼1.038 AUD/JPY 0.273 BID ASK A BID 1.0 ASK 🔶 BID 🔶 0.7 ASK BID 0.2 ASK 0.5 109.07 142.**84**6 73.27 109.07 120 **23**<sup>4</sup> 120 23 <sub>142</sub>85° 7327° 109.130 108.879 120.404 120.079 143.003 142.469 73.431 13.018 NZD/JPY 0.035 CAD/JPY ▲0.114 CHF/JPY **V0.013** ZAR/JPY ▲ 0.000 1.7 ASK BID 1.0 ASK BID 1.0 ASK BID 1.0 ASK BID 70.**74**° 257<sup>7</sup> 259<sup>4</sup> 11234<sup>2</sup> 11237<sup>2</sup> 70.**73**° <sub>7</sub>37<sup>4</sup> -38<sup>4</sup> 新規注文 閉じる 70.876 L 70.598 **1**7.397 27.375 規注文 決済注文 USD/JPY 成行 🔻 証拠金 8,089,895 20/01/31 14:45:00 0:109.086 H:109. ASK 109.074 109 108.879 **A** 0.138 証拠金 8,089,890 両建なし Lot数 1 証拠金 4,500 (1Lot=1,000) 証拠金 0 売注文 買注文 109.**07**<sup>2</sup> 損益 109. **07**<sup>4</sup> -5 0.2 )比率(%) 179.775.33 可能額 8,085,390 確認画面を表示 表示する レッジ 0.01 一括決済 全決済 条件指定全決済 ポジション一覧 ロック 通貨ペア 売買 約定日時 約定価格 評価レート pip損益 残Lot数 スワップ ポジ損益 評価損益 Q JAT 新しい順 マ USD/JPY 買 14:47 109.077 109.072 -5 1 0 -5

マーケットA

 ⑥ 注文が成立すると【〇〇で成立しました。】と ポップアップが表示されます。【OK】をタップします。 ⑦【新規注文】画面に戻りました。 画面左上【閉じる】をタップします。

...Q

...¥

Þ

¢ĭ

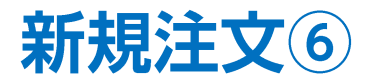

| 14:47 1月31日(金<br>《 LION]          | i)<br>FX           |                   | マーク                   | -<br>    |                    |           |                 | Ģ            | 96% 🔲   |
|-----------------------------------|--------------------|-------------------|-----------------------|----------|--------------------|-----------|-----------------|--------------|---------|
| 退任へ 1                             | 14:32 指標予測         | =12月実質消           | 費支出は前年比1.7            | %減、駆け込る  | みの反動減れ             |           |                 |              | コ中銀、イ   |
| USD/JPY                           | ▲0.143             | EUR/JPY           | ▲0.061                | GBP/JPY  |                    | 1.035     | AUD/JPY         |              | 0.267   |
| BID 0.2                           | ASK                | BID               | 0.5 ASK               | BID      | 1.0 A              | SK        | BID             | 0.7          | ASK     |
| 109.07                            | 109. <b>07</b> °   | 120.23            | ° <sub>120.</sub> 24° | 142.84   | <sub>142.</sub> ک  | 35°       | 73.27           | 73.          | 28°     |
| 109.130                           | 108.879            | 120.404           | 120.079               | 143.003  | <b>L</b> 142.      | 469       | <b>H</b> 73.431 | L 7:         | 3.018   |
| NZD/JPY                           | ▲ 0.039            | CAD/JPY           | ▲0.117                | CHF/JPY  |                    | 0.010     | ZAR/JPY         |              | ▲0.000  |
|                                   |                    | BID               | 1.7 ASK               | BID      | 3.0 A              | SK        | BID ~ -         | 1.0          | ASK     |
| 70. <b>73</b> *                   | <sub>70.</sub> 74* | 82. <b>58</b>     | <sup>6</sup> 82.59    | 112.34   | 112.               | 87°       | - <u>.</u> 37   | 7.           | 38      |
| 10.876                            | 70.598             | 82.690            | <b>E</b> 82.417       | 112.505  | <b>L</b> 112.      | 317       | <b>H</b> 7.397  | <b>[</b> ]7. | 375     |
| 新規注文 決済注<br>2020/01/31 14:45:00 · | X USD/JPY          | ▼ 5分足 ▼ A         | SK - ローソク -           | 100 🔻    | ∕ ¢                | 預託証       | E拠金             | 8,0          | 89,895  |
|                                   | 109 132            |                   |                       |          |                    | 有効証       | E拠金             | 8,0          | 89,895  |
|                                   |                    |                   | 1.<br>                | 44g      | 109.100<br>109.079 | 必要証       | E拠金             |              | 4,500   |
|                                   |                    | 1 11 ° 16.<br> 11 |                       |          | 109.050            | 発注証       | E拠金             |              | 0       |
|                                   | l III              |                   |                       |          | 109.000            | 評価損       | 益               |              | 0       |
|                                   | 4                  |                   |                       |          |                    | 有効日       | ~率(%)           | 179          | 775 44  |
| u da hi                           |                    |                   |                       |          | 108.950            | 800 E     | 「中()V)          |              | PE 205  |
|                                   |                    |                   |                       |          | 108.900            | 咒注马       | HEBR            | 8,0          | 185,395 |
| 108.879                           | 10:00 11:          | 00 12:00          | 13:00 14:00           |          |                    | レバレ       | ッジ              |              | 0.01    |
| ポジション一覧                           | 注文一                | ŝî.               |                       |          | —指                 | 5決済       | 全決済 豸           | €件指定         | €全決済    |
| ロック 通知                            | NUT 売買             | 約定日時              | 約定価格 評価し              | -ト pip損益 | 强Lot数              |           | ワップ ポジョ         | 貝益 言         | 平価損益    |
| <b>Q</b> इंदर                     |                    |                   |                       |          |                    |           |                 | 新し           | い順 ▼    |
| USI                               |                    | 14:47             | 109.077 109.0         | 77       | 0                  | 1         | 0               | 0            | 0       |
|                                   |                    |                   |                       |          |                    |           |                 |              | -       |
|                                   |                    |                   |                       |          |                    |           |                 |              |         |
|                                   |                    |                   |                       |          |                    |           |                 |              |         |
| VECE                              | VESE               | YECO              | ×                     | 0        | :. <u>\</u>        | 2         | 201             |              |         |
| マーケットA                            | マーケットB             | マーケット             | ; <i>∓τ</i> −ト        | <br>###  | 証拠金お               | ∎-<br>197 |                 |              |         |

⑧【ポジション一覧】に成立したポジションが表示されました。

※ポジション一覧の情報が更新されない場合は、 必ず注文履歴や約定一覧をご確認ください。

新規注文⑦

### 成行注文以外にも、多数の注文方法で、注文を出すことができます。

#### ▼ストリーミング注文

| 閉じる              | 新規               | 見注文     |               |                      |     |
|------------------|------------------|---------|---------------|----------------------|-----|
| USD/JF           | Υ·               | ス       | トリー           | ・ミング                 | •   |
| BID <b>109</b>   | .079<br><b>E</b> | 108.879 | ask <b>1(</b> | 09.081               |     |
| 両建 なし            | あり               | Lo      | ot数<br>(1Lo   | <b>1</b><br>t=1,000) |     |
| 許容スリップ           |                  |         |               | 50                   |     |
| 局 売注文<br>109. 07 | C<br>9           | ).2     | <b>1</b> 09.  | 〕注文<br><b>08</b>     | 1   |
|                  |                  | 研       | 在認画面          | は表示され                | ません |
| 決済               |                  |         |               | なし                   | ,   |
| 注文の開始            |                  | 注文し     | ない            | 注文す                  | 3   |
|                  |                  |         |               |                      |     |
|                  |                  |         |               |                      |     |

『許容スリップ』が設定できます。

また、決済pip差注文をつけて発注することができます。

『注文の開始』は誤発注防止のためのロック機能です。 初期画面は「注文しない」が選択されています。 ※「注文する」を選択すると発注することができます。

#### ▼指値注文(リミット)

| 閉じる     | <sup>閉じる</sup> 新規注文                       |                           |                  |  |  |  |
|---------|-------------------------------------------|---------------------------|------------------|--|--|--|
| U       | SD/JPY -                                  | 指值/过                      | 逆指 ▼             |  |  |  |
| H       | BID <b>109.079</b><br>109.130 <b>I</b> 10 | аяк <b>10</b> 9<br>08.879 | 9.081<br>▲ 0.145 |  |  |  |
| 両建      | なしあり                                      | Lot数<br>(1Lot=            | 1                |  |  |  |
|         | 売買                                        | 売                         | Ę                |  |  |  |
|         | 執行条件                                      | C                         | 指値 >             |  |  |  |
|         | トリガー                                      | 使用了                       | する               |  |  |  |
|         | 指定レート                                     | 10                        | 8.581            |  |  |  |
|         | 有効期限                                      |                           | 無期限 >            |  |  |  |
|         |                                           |                           |                  |  |  |  |
| 注文確認画面へ |                                           |                           |                  |  |  |  |
|         |                                           |                           |                  |  |  |  |

値段を指定して注文ができます。

売指値:今よりも高い値段を指定 買指値:今よりも安い値段を指定

#### ▼逆指値注文(ストップ)

| 閉じる 新規注文          |                                          |                               |  |  |  |  |
|-------------------|------------------------------------------|-------------------------------|--|--|--|--|
| USD/JPY ▼ 指值/逆指 ▼ |                                          |                               |  |  |  |  |
| H                 | BID <b>109.079</b><br>109.130 <b>I</b> 1 | ASK 109.081<br>08.879 ▲ 0.145 |  |  |  |  |
| 両建                | なしあり                                     | Lot数 1<br>(1Lot=1,000)        |  |  |  |  |
|                   | 売買                                       | 売買                            |  |  |  |  |
|                   | 執行条件                                     | 逆指值 >                         |  |  |  |  |
|                   | トリガー                                     | 使用する                          |  |  |  |  |
|                   | 指定レート                                    | 108.581                       |  |  |  |  |
|                   | 有効期限                                     | 無期限 >                         |  |  |  |  |
|                   |                                          |                               |  |  |  |  |
| 注文確認画面へ           |                                          |                               |  |  |  |  |

値段を指定して注文ができます。

※【執行条件】をタップすると逆指が選択できます。 売逆指:今よりも安い値段を指定 買逆指:今よりも高い値段を指定

#### 【有効期限】では、

GTC(無期限)・当日(翌7:00AM[米国夏時間採用時は6:00AM]まで有効)・ 日付指定(100日先まで指定可能)・時間指定(100日先まで日付と時刻の指定可能)が選択できます。

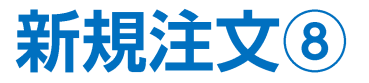

#### 時間指定・・・指定した時間までに指定した条件で約定しない場合、成行で発注される注文方法です。 ※注文種類で【指値/逆指】を選択し、執行条件で【時間指定成行・時間指定指値・時間指定逆指】を選択してください。

#### ▼時間指定成行

| 閉じる | 新規                            | 注文                            |  |  |  |  |  |
|-----|-------------------------------|-------------------------------|--|--|--|--|--|
| L   | USD/JPY ▼ 指値/逆指 ▼             |                               |  |  |  |  |  |
| H   | BID <b>109.079</b><br>109.130 | ASK 109.081<br>08.879 🔺 0.145 |  |  |  |  |  |
| 両建  | なしあり                          | Lot数 1<br>(1Lot=1,000)        |  |  |  |  |  |
|     | 売買                            | 売買                            |  |  |  |  |  |
|     | 執行条件                          | 時間指定成行 >                      |  |  |  |  |  |
|     | トリガー                          | 使用する                          |  |  |  |  |  |
|     | 有効期限                          | 2020/01/31 14:48 >            |  |  |  |  |  |
| 決済  |                               | なし >                          |  |  |  |  |  |
|     |                               |                               |  |  |  |  |  |
|     | 注文確認画面へ                       |                               |  |  |  |  |  |

▼時間指定指値

閉じる 新規注文 指値/逆指 🔻 USD/JPY -BID 109.079 ASK 109.081 109.130 **0.145** 108.879 両建 なし Lot数 あり 1 (1Lot=1,000) 売買 売 買 時間指定指値 > 執行条件 トリガー 使用する 108.581 指定レート 有効期限 2020/01/31 14:48 > なし > 決済 注文確認画面へ

指定した時間に達したら、 成行注文が発注されます。

指定した時間までに指定したレートに 達しなければ、成行注文が発注されます。 ▼時間指定逆指値

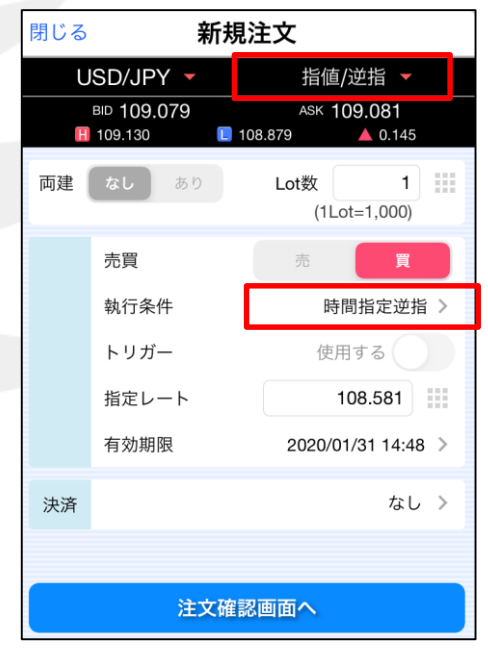

指定した時間までに指定したレートに 達しなければ、成行注文が発注されます。

時間指定ができない時間帯がございますので、ご注意ください。詳細はこちら

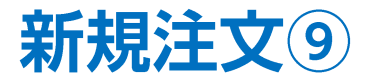

▼OCO注文 2つの新規注文を発注し、どちらか一方の条件が当たり約定すれば、もう片方の注文は自動的にキャンセルされます。

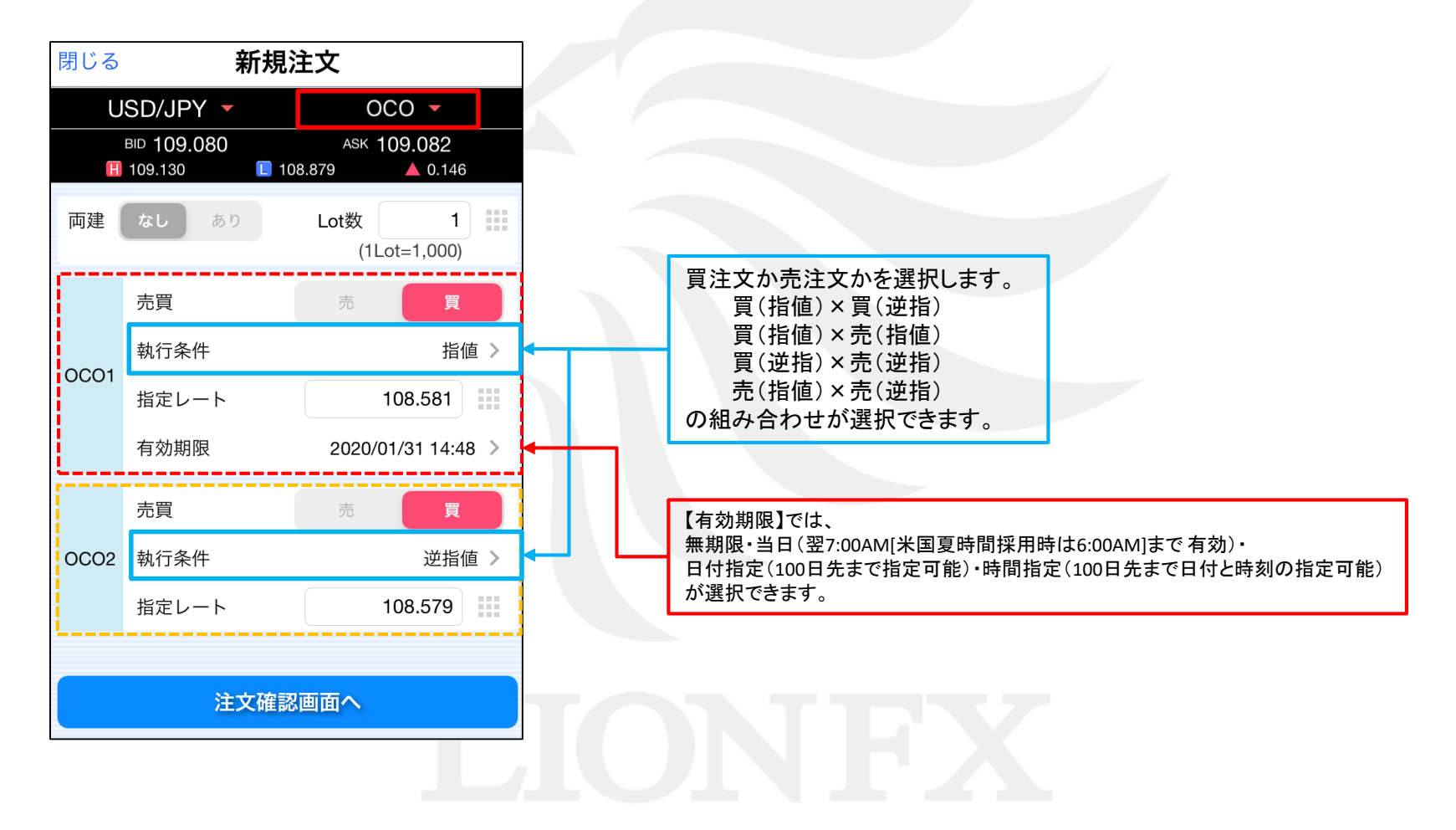

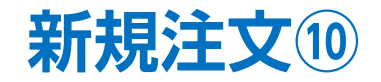

#### ▼IF-DONE

新規注文と決済注文を同時に発注する注文方法です。

#### ▼IF-OCO

IF-DONEとOCOを組み合わせた注文で 新規注文とOCO決済注文を同時に発注することができます。

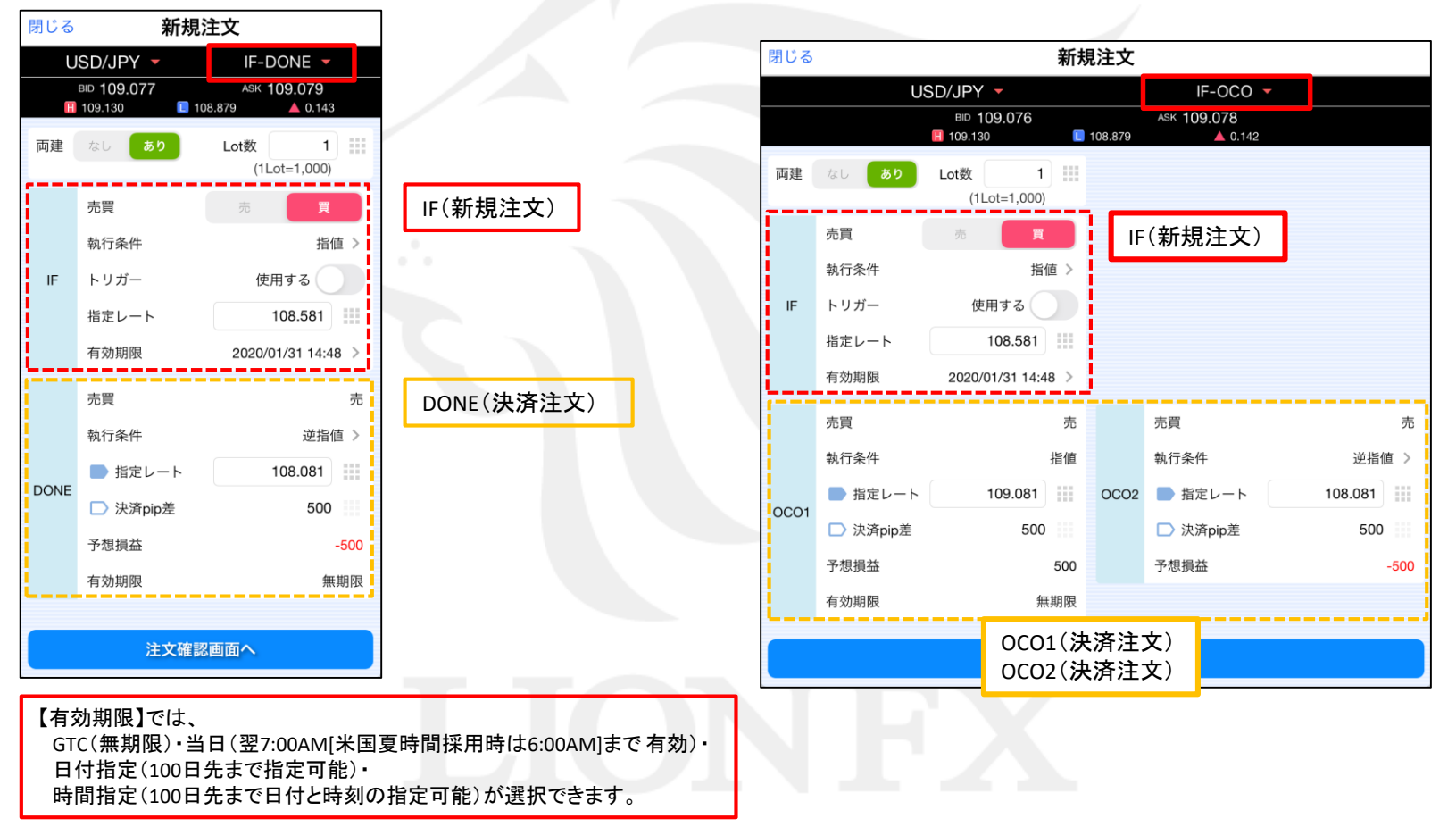

## 困った時は…

当社に対するご意見・ご質問・ご要望などがございましたら、下記の連絡先にて、お気軽にご連絡ください。

## ▶電話でのお問い合わせ

0120-63-0727(フリーダイヤル)

06-6534-0708

(お客様からのご意見、ご要望にお応えできるように、お電話を録音させていただくことがあります。)

## ▶FAXでのお問い合わせ

0120-34-0709(フリーダイヤル) 06-6534-0709

## ▶E-mailでのお問い合わせ

E-mail: info@hirose-fx.co.jp

## ▶お問い合わせフォームでのお問い合わせ https://hirose-fx.co.jp/form/contact/